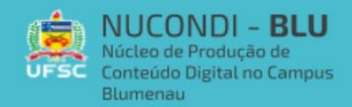

## COMO GRAVAR A TELA DO DESKTOP

Bem-vindo ministrante, para realizar a gravação da tela online, utilizamos o site: <u>https://www.apowersoft.com.br/gravador-de-tela-gratis</u>. Ao acessar o site a tela que aparecerá será está:

PROGRAMA PROEX

20

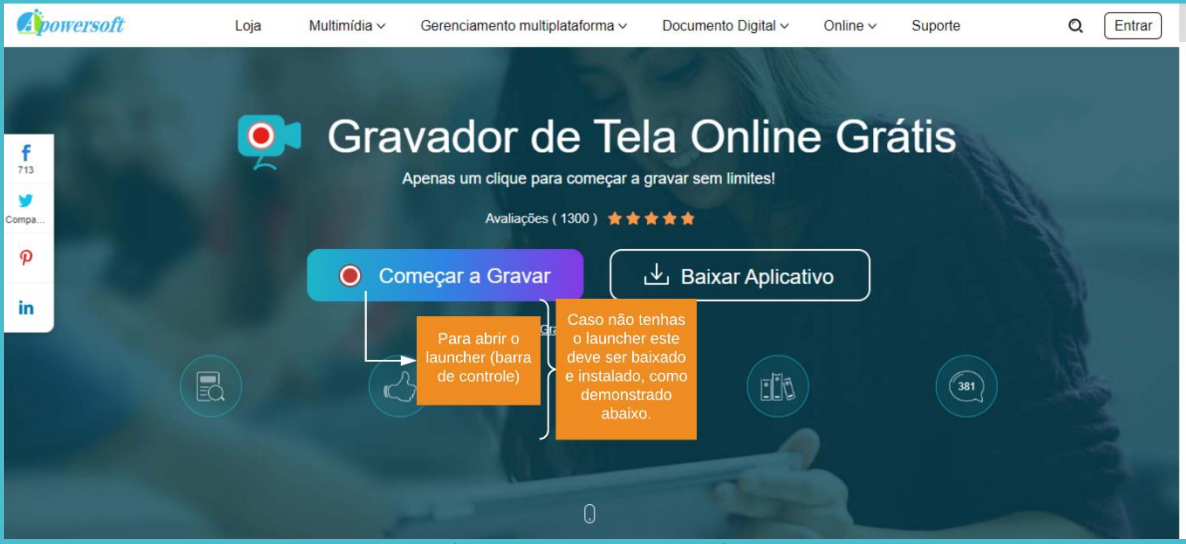

O download ocorrerá de modo automático de um arquivo nomeado "apowersoft-online-launcher", após o download deve-se instalá-lo, a tela que aparecerá na intalação é a seguinte:

| 🛃 Setup - Apowersoft Online Launcher                                                                                                    | 2 <b>-</b> - 2                     |                            | ×    |
|----------------------------------------------------------------------------------------------------|------------------------------------|----------------------------|------|
| Preparing to Install<br>Setup is preparing to install Apowersoft Online Launcher on your compute                                                                 | er.                                | 0                          | B    |
| The following applications are using files that need to be updated by recommended that Selecionar "do not close the applications" Apowersoft Online applications | Setup.<br>Dications<br>Então<br>"n | It is<br>,<br>aper<br>ext" | te   |
| Do not close the applications                                                                                                    |                                    |                            |      |
| Apowersori, Ornine Lauricher VI.7.8 (Build 02/29/2020)                                                                                                    |                                    | Cance                      | 1    |
| Com a instalação do launcher uma harra de ferra                                                                                                    | mon                                | tas a                      | naro |

Com a instalação do launcher uma barra de ferramentas aparecerá na tela, que dita os comandos do sistema.

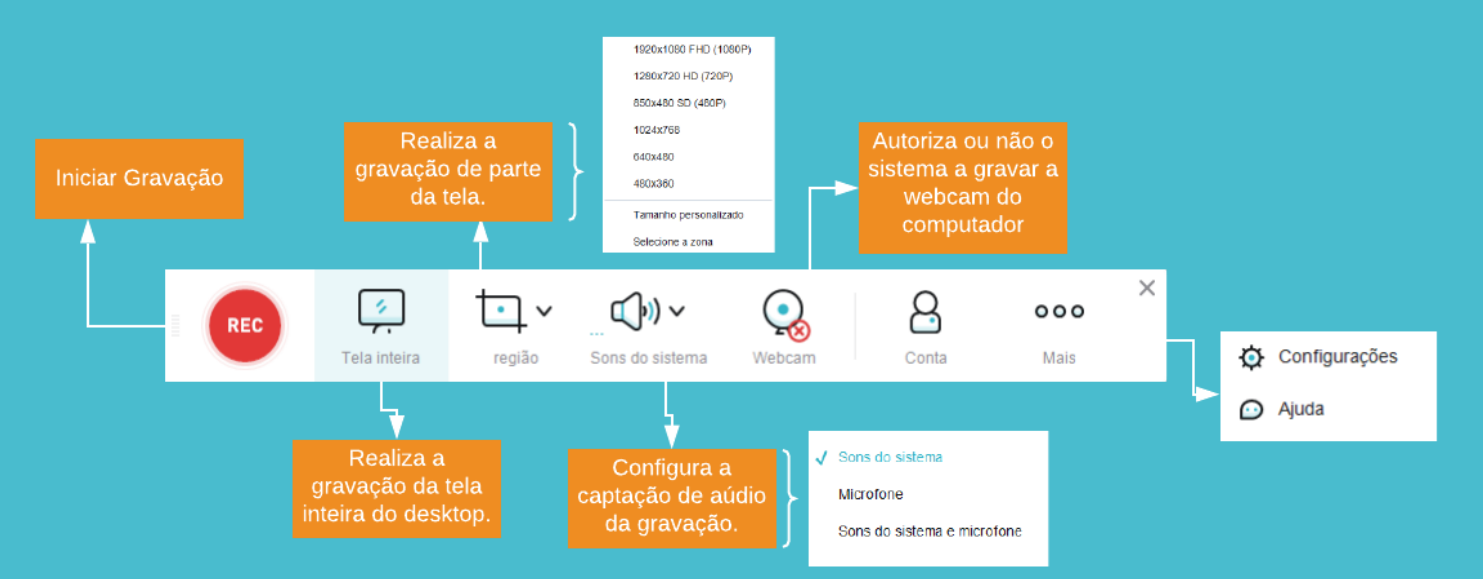

Obs.: Ao selecionar uma região específica personalizada a área a ser gravada

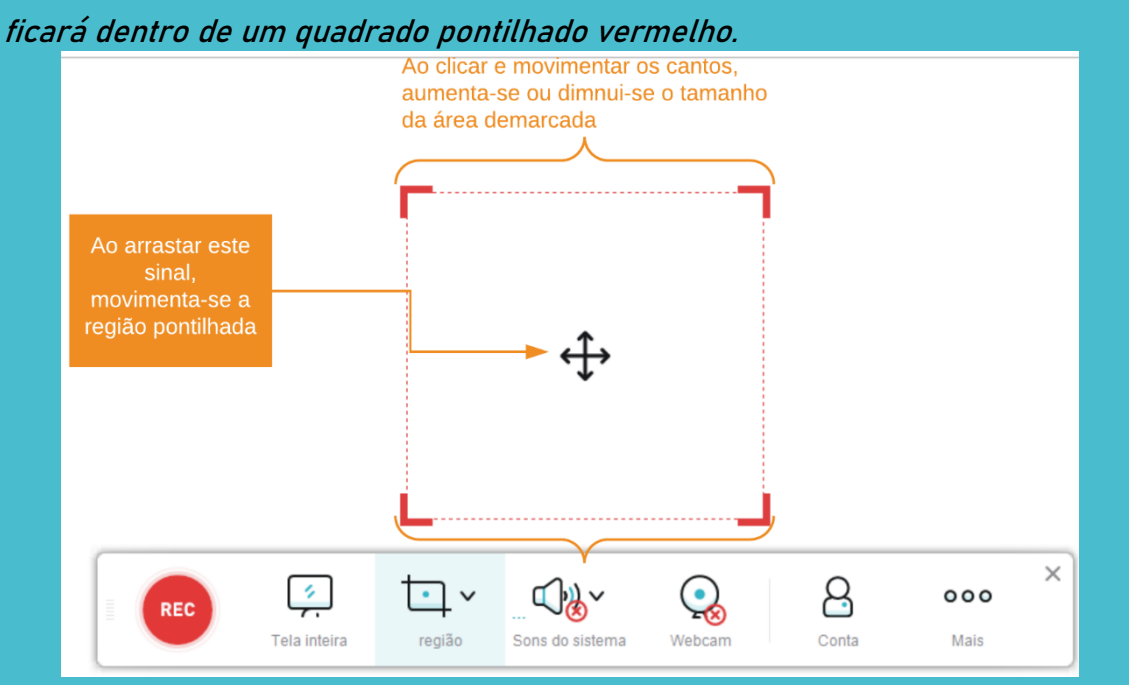

Após configurar a gravação conforme as necessidades e iniciar a gravação aparecerá o seguinte timer:

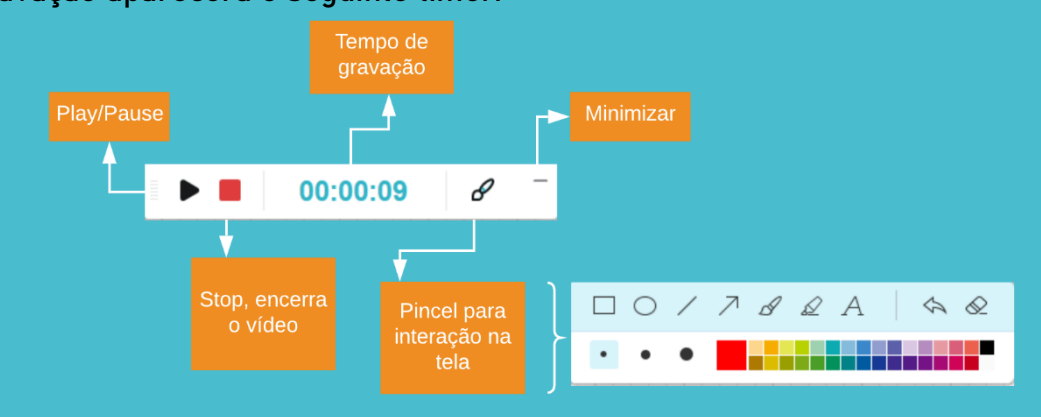

## Após finalizar o vídeo poderá optar por salvá-lo de diferentes maneiras.

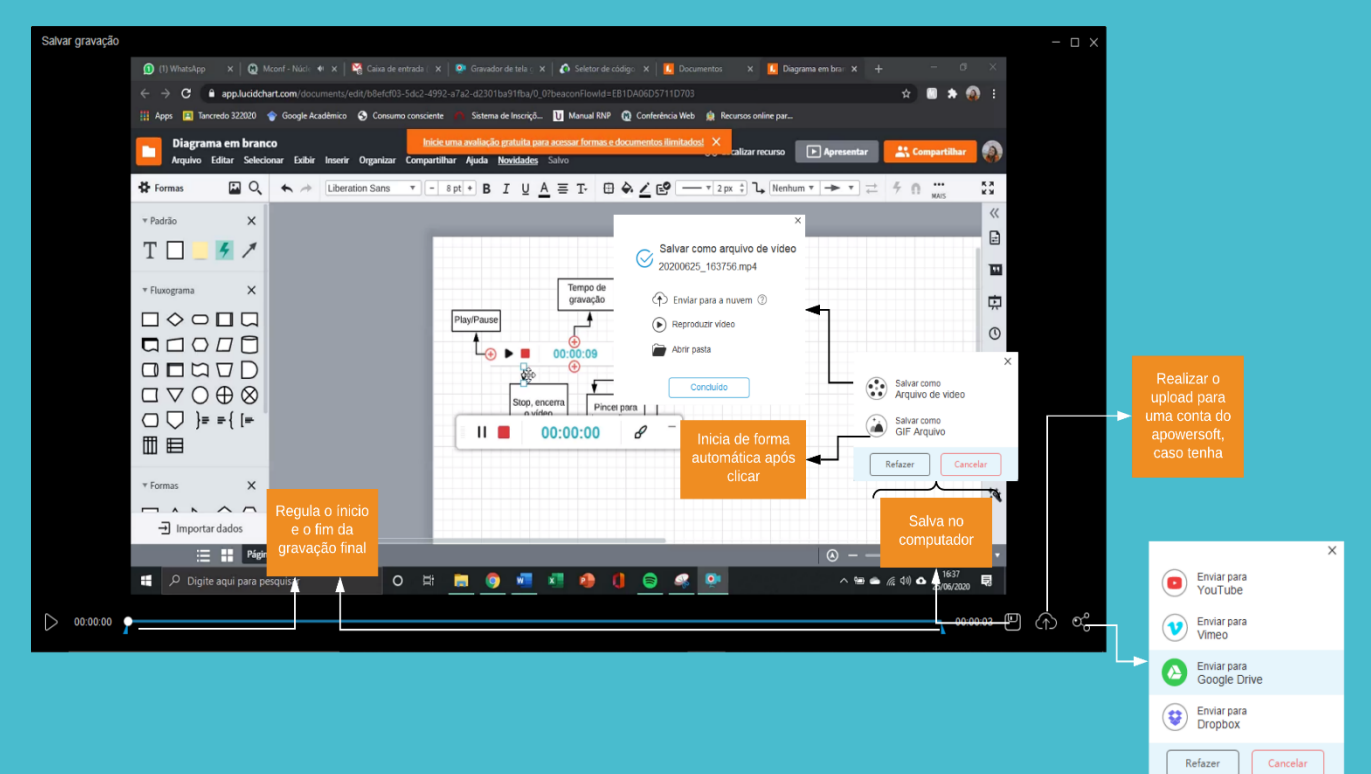